| È                           | วิธีการปฏิบัติงาน : การลงทะเบียนเรียนโดยเจ้าหน้าที่ผ่านทาง<br>Back Office |                    |  |  |  |  |
|-----------------------------|---------------------------------------------------------------------------|--------------------|--|--|--|--|
| ศูนย์บริการการศึกษา         | รหัสเอกสาร : WI-CES-3-06                                                  | แก้ไขครั้งที่ : 07 |  |  |  |  |
| มหาวิทยาลัยเทคโนโลยีสุรนารี | วันที่บังคับใช้ : 4/11/ 2563                                              | หน้าที่: 1 จาก 22  |  |  |  |  |

# วิธีการปฏิบัติงาน (WORK INSTRUCTION)

- ชื่อเอกสาร : การลงทะเบียนเรียนโดยเจ้าหน้าที่ผ่านทาง Back Office
- รหัสเอกสาร : WI-CES-3-06
- แก้ไขครั้งที่ : 07
- วันที่บังคับใช้ : 4/11/2563

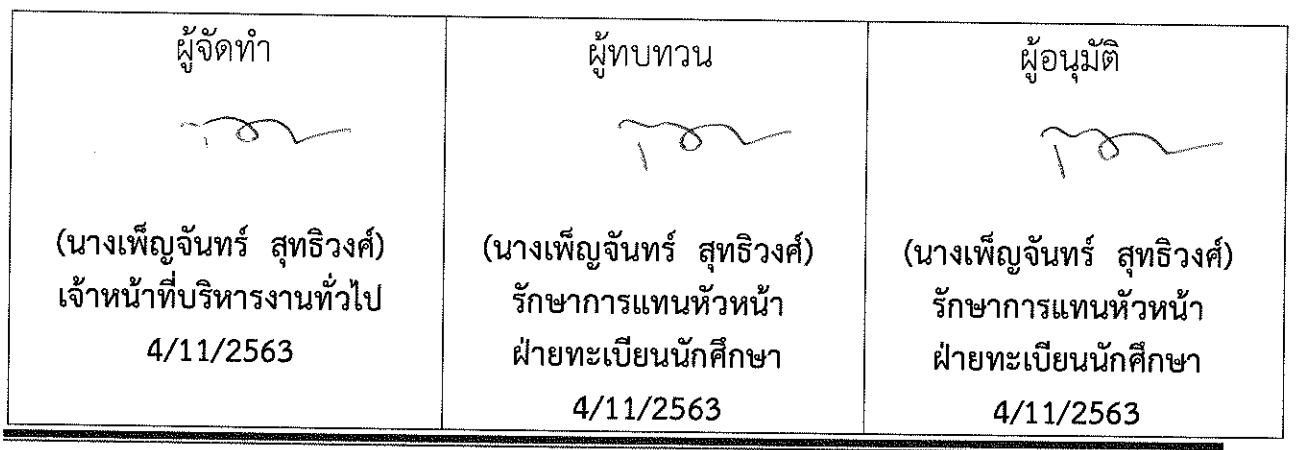

DOCUMENT CONTROL ISO-CES

|  | <b>ช</b> ู่<br>สนย์บริการการศึกษา | วิธีการปฏิบัติงาน : การลงทะเบียนเรียนโดยเจ้าหน้าที่ผ่านทาง<br>Back Office |                    |  |  |  |  |  |
|--|-----------------------------------|---------------------------------------------------------------------------|--------------------|--|--|--|--|--|
|  |                                   | รหัสเอกสาร : WI-CES-3-06                                                  | แก้ไขครั้งที่ : 07 |  |  |  |  |  |
|  | มหาวิทยาลัยเทคโนโลยีสุรนารี       | วันที่บังคับใช้ : 4/11/ 2563                                              | หน้าที่ : 2 จาก 22 |  |  |  |  |  |

## 1. วัตถุประสงค์

- 1. เพื่อให้ทราบการดำเนินการตามขั้นตอนการลงทะเบียนเรียนโดยเจ้าหน้าที่ผ่านทาง Back office
- เพื่อให้ผู้ปฏิบัติงานมีความเข้าใจ และเกิดความตระหนักการบันทึกข้อมูลในระบบทะเบียนและ ประเมินผลการศึกษา

## 2. วิธีการปฏิบัติงาน

2.1 นักศึกษาที่มีความประสงค์จะลงทะเบียนเพิ่มรายวิชา ลดรายวิชา เปลี่ยนกลุ่มเรียน ถอนรายวิชา หรือ ลงทะเบียนเรียนเกินหน่วยกิตที่กำหนด แต่ไม่สามารถดำเนินการผ่านทาง Website <u>http://reg.sut.ac.th</u> ให้ นักศึกษานำคำร้องที่ได้รับการพิจารณาอนุญาตแล้วมายื่นที่ฝ่ายทะเบียนนักศึกษา

2.2 ขั้นตอนการพิจารณาคำร้อง นักศึกษาต้องยื่นคำร้องภายในระยะเวลาที่กำหนด

- ขอลงทะเบียนเพิ่ม/เปลี่ยนกลุ่ม กรณีกลุ่มเต็ม ลดรายวิชา คำร้อง ท.1 ต้องได้รับอนุญาตจาก อาจารย์ผู้สอนรายวิชานั้นๆ
- ขอถอนรายวิชา คำร้อง ท.8 ผ่านความเห็นชอบจากอาจารย์ที่ปรึกษา และอาจารย์ผู้สอน รายวิชานั้นๆ

ขอลงทะเบียนเรียนเกินกว่าหน่วยกิตที่กำหนด คำร้อง ท.16 ผ่านความเห็นชอบจากอาจารย์
 ที่ปรึกษา และหัวหน้าสาขาวิชา

กรณีขอลงทะเบียนเพิ่ม/เปลี่ยนกลุ่ม ถอนรายวิชาหลังกำหนด ใช้คำร้อง ท.19 โดยผู้อำนวยการ ศูนย์บริการการศึกษาเป็นผู้พิจารณาอนุมัติ ลงทะเบียนเพิ่มหลังกำหนดไม่เกินสัปดาห์ที่ 3 หรือตามความจำเป็น ส่วนการถอนรายวิชาหลังกำหนดดูตามความจำเป็น

2.3 เจ้าหน้าที่จะดำเนินการลงทะเบียนเรียนผ่านทาง Back office ให้กับนักศึกษา ดังมีรายละเอียด ต่อไปนี้

Image: ขั้นตอนการลงทะเบียนเพิ่มรายวิชาสำรองที่นั่ง และกรณีมีนักศึกษาจำนวนมากต้องการ ลงทะเบียนรายวิชา และกลุ่มเหมือนกัน ให้ดำเนินการ ดังนี้

- 1. เข้าสู่ระบบลงทะเบียน เลือกเมนู ระบบงานสนับสนุน
- 2. เลือก ข้อ 1 ลงทะเบียนเป็นชุด

| <u>é</u>                                           | วิธีการปฏิบัติงาน : การลงทะเบียนเรียนโดยเจ้าหน้าที่ผ่านทาง<br>Back Office |                    |  |  |  |  |
|----------------------------------------------------|---------------------------------------------------------------------------|--------------------|--|--|--|--|
| ศูนย์บริการการศึกษา<br>มหาวิทยาลัยเทคโนโลยีสุรนารี | รหัสเอกสาร : WI-CES-3-06                                                  | แก้ไขครั้งที่ : 07 |  |  |  |  |
|                                                    | วันที่บังคับใช้ : 4/11/ 2563                                              | หน้าที่ : 3 จาก 22 |  |  |  |  |

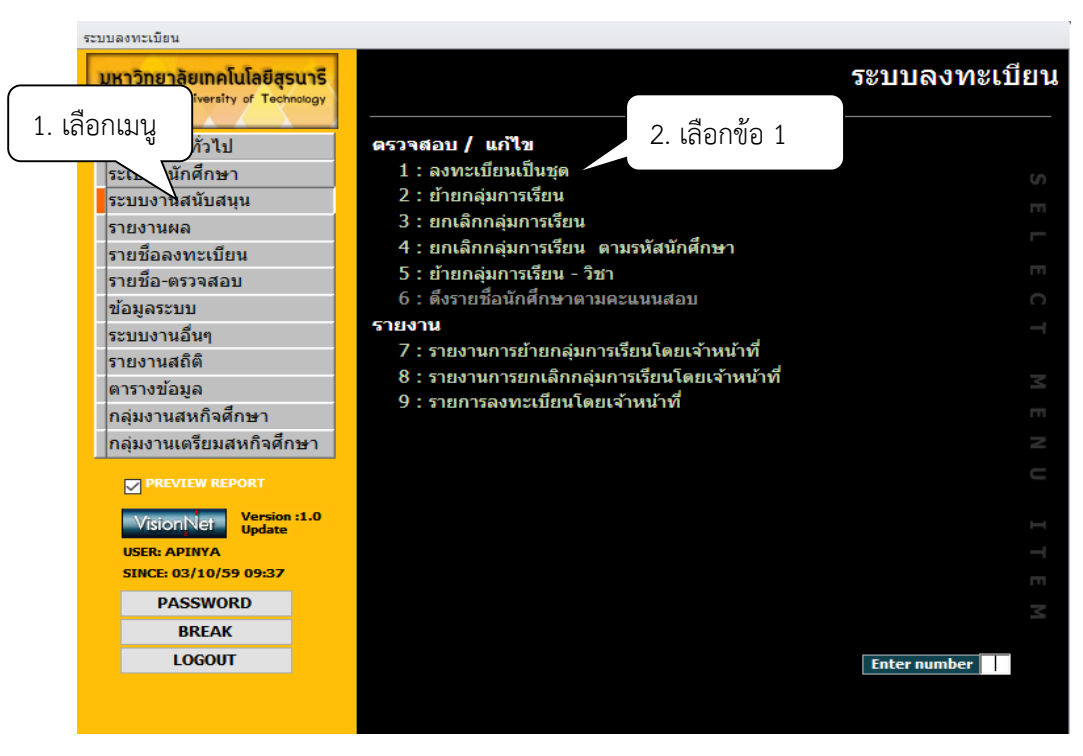

- 3. เลือกระดับ เช่น 1 หมายถึง รายวิชาปริญญาตรี 2 หมายถึง รายวิชาปริญญาโท
  - 3 หมายถึง รายวิชาปริญญาเอก
- 4. ระบุปีการศึกษา ภาคการศึกษาที่ต้องการลงทะเบียน
- 5. พิมพ์รหัสนักศึกษา เช่น B5906596
- 6. เลือกทำรายการ เช่น 1 : เพิ่มรายวิชา
- 7. พิมพ์รหัสวิชา เช่น 999993
- 8. พิมพ์กลุ่มเรียน เช่น กลุ่ม 1
- 9. กดตรวจสอบ เพื่อตรวจสอบความถูกต้อง เช่น มีเวลาสอบซ้ำ เวลาเรียนซ้ำซ้อนหรือไม่ หากไม่มี Error ให้ดำเนินการต่อไป หากมี Error ให้แจ้งนักศึกษา หรือหากนักศึกษามีคำร้อง เช่น สอบซ้ำซ้อน หรือลงเกินหน่วยกิตที่กำหนด สามารถยกเลิกเงื่อนไขได้ โดยกดปุ่มยกเลิกเงื่อนไข และพิมพ์รายการยกเลิก เช่น 4001 : ลงเกินหน่วยกิตที่กำหนด
- กดปุ่ม สำรองที่นั่ง จะปรากฏ POP UP แจ้งท่านต้องการสำรองที่นั่งให้กับนักศึกษากลุ่มนี้หรือไม่ คลิก yes ระบบแจ้ง สำรองที่นั่งสำเร็จ คลิก OK
- 11. กดทำรายการ

|                             | วิธีการปฏิบัติงาน : การลงทะเบียนเรียนโดยเจ้าหน้าที่ผ่านทาง |                    |  |  |  |  |  |
|-----------------------------|------------------------------------------------------------|--------------------|--|--|--|--|--|
| ศนย์บริการการศึกษา          | Back Office                                                |                    |  |  |  |  |  |
|                             | รหัสเอกสาร : WI-CES-3-06                                   | แก้ไขครั้งที่ : 07 |  |  |  |  |  |
| มหาวิทยาลัยเทคโนโลยีสุรนารี | วันที่บังคับใช้ : 4/11/ 2563                               | หน้าที่ : 4 จาก 22 |  |  |  |  |  |

12. กดทำรายการแล้ว ระบบจะขึ้น pop up 👔 👔 กรุณายินยันการ ลยข้อมูลจาก SUBMITITEM

กด YES

| prgENROLLset                            |                                                                       |
|-----------------------------------------|-----------------------------------------------------------------------|
| ยงพระบุณฑฎหลัง                          | 1 : - 🔍 ระดับ 1 : ปริญญาตร์ 🗸 ปีการศึกษา 2559 - 1                     |
| รายชื่อนศ.                              | 15906918 N                                                            |
| / รหัสนคร - ชื่อ -                      | ERROR 9 3. เลือกระดับ 4 เลือกปี/ภาค                                   |
| B5906918 ธัญชนิต ท่าจีน :               |                                                                       |
| B5906932 จุติมาพร บุญเทียน :            | ระบบลงทะเบยน                                                          |
| B5906949 ณัฏฐณิชา รานอก :               |                                                                       |
| B5906956 ศุภกิจ ศรีอภัย :               | 🧿 ท่านต้องการสำรองที่นั่งให้กับนักสึกษากลุ่มนี้หรือไม่                |
| *                                       |                                                                       |
|                                         | คลิก 9. กดปุ่ม                                                        |
| 5. พิมพ์รหัสนักศึกษา                    | Ves No                                                                |
| liter Sear                              |                                                                       |
| ชุดรายการ ยกเลิกเงื่อนไข                | 🗌 🗍 ดิด W อัตโนมัติ                                                   |
| /ระดับ - ทำการ - รหัส - V               | ชื่อวิชา หน ลง รวมข้อมูล สำรองที่นั่ง ตรวจสอบ ทำรายการ                |
| 1 1 : เพิ่มรายวิช 999993 1 PHYSI        | CS PLACEMENT TEST 0 สถานะจาก 10 : ก่ว โกษา 🖌 สถานะถึง 10 : ก่าสั ษา 🖌 |
| *                                       |                                                                       |
|                                         | ระบุเบลซาง 10 กดรไข ตร ระบุ 11. กดป่ม                                 |
| 0. Labininini                           |                                                                       |
| 7. พิมพ์รเ                              | หัสวิชา 8 พิมพ์กลุ่มเรียน                                             |
|                                         |                                                                       |
|                                         | ดึงรายชื่อ                                                            |
| Record: H 4 1 of 1 + H 🛤 🕅 No Filter Se | arch 4 III 🕨                                                          |
|                                         |                                                                       |

### ตัวอย่างการยกเลิกเงื่อนไข

| ระบบลงทะเบียน                                                                                                    |                                                        |         |                                                                                         |
|----------------------------------------------------------------------------------------------------|--------------------------------------------------------|---------|-----------------------------------------------------------------------------------------|
| = prgENROLLset                                                                                                    |                                                        |         | X                                                                                       |
| ขอพระบุรหญี่หญ่ง                                                                                                    | - 1:-                                                  |         | ระดับ 1 : ปริญญาตรี ปีการศึกษา 2563 - 2                                                 |
| รายชื่อนศ.                                                                                                    |                                                        |         | ผลรายการเป็นรายคน                                                                       |
| รหัสนศ ชื่อ<br>*                                                                                                    |                                                        | ERROR   |                                                                                         |
| Record: 1. เลือกเมนู<br>ขครายก 1. เลือกเมนู                                                                                                    | ilter Search I III                                     | •       | ี่ 2 ติด W อัตโนมัติ<br>)กรายการ<br>กษา ✓ สถานะถึง10 : ก่าลังศึกษา ✓                    |
| 1008 : มีหนี้เก็บช่วงวันที่กำหนด<br>1009 : LOCK SYSTEM<br>1019 : nstadours 1009 : LOCK SYSTEM<br>1010 : ตรวจสอบรายวิชาในโครงส<br>3001 : ไม่อยู่ในช่วงลงหะเบียนปก<br>3002 : ไม่อยู่ในช่วงลงหะเบียน | ร้างหลักสูตร<br>ดิ / ลงทะเบียนสาย                      |         | ระบุเป็นช่วง ระบุด้วย * /? ระบุหลักสูตร ระบุขั้นปี/กลุ่ม ร • •<br>ระบุรหัสนศ.จาก<br>ถึง |
| 3003 : ไม่อยู่ในช่วงลดรายวิชา<br>3004 : ไม่อยู่ในช่วงเปลี่ยนกลุ่มราย<br>Rec 3010 : ไม่อยู่ในช่วงเปลี่ยนกลุ่มราย<br>3011 : ไม่ค่านเงื่อนไขสหกิจ                                                    | เว็ชา<br>กิจ                                           |         | ดึงรายชื่อ<br>ตรวจสอบสถานะกำลังศึกษาที่มีช่อมูลข้ากัน (Re-entry)                        |
| 3013 : ลงทะเบียนสหกิจร่วมกับราย<br>3014 : ไม่อนุญาตให้ทำการเพิ่ม-ถ<br>4001 : ลงทะเบียนมากกว่าเกณฑ์<br>4002 : ลงทะเบียนน้อยกว่าเกณฑ์                                                               | เวิชาปกติ หรือเพิ่มถอนรายวิชาพร้อมกา<br>อนรายวิชาสหกิจ | รลงสหกิ |                                                                                         |
| 4003 : ลงทะเบียนวิทยานิพนธ์มาก<br>4004 : ลงทะเบียนวิทยานิพนธ์น้อย                                                                                                    | กว่าเกณฑ์<br>เกว่าเกณฑ์                                | ~       |                                                                                         |

|  | <b>(</b><br>ศนย์บริการการศึกษา | วิธีการปฏิบัติงาน : การลงทะเบียนเรียนโดยเจ้าหน้าที่ผ่านทาง<br>Back Office |                    |  |  |  |  |  |
|--|--------------------------------|---------------------------------------------------------------------------|--------------------|--|--|--|--|--|
|  |                                | รหัสเอกสาร : WI-CES-3-06                                                  | แก้ไขครั้งที่ : 07 |  |  |  |  |  |
|  | มหาวิทยาลัยเทคโนโลยีสุรนารี    | วันที่บังคับใช้ : 4/11/ 2563                                              | หน้าที่ : 5 จาก 22 |  |  |  |  |  |

- หมายเหตุ 1. เมนูลงทะเบียนเป็นชุดใช้กับการลงทะเบียนโดยมีกลุ่มเต็ม สำรองที่นั่ง หรือ ลงทะเบียนเป็นชุดใน รายวิชาเดียวกัน กลุ่มเรียนเหมือนกัน
  - กรณีตรวจสอบแล้วพบ ERROR เช่น เวลาสอบซ้ำซ้อน ลงเกินหน่วยกิตที่ทำหนด หากนักศึกษามี คำร้องที่ได้รับความเห็นชอบแล้ว สามารถยกเลิกเงื่อนได้ โดยกดปุ่มยกเลิกเงื่อนไข และพิมพ์รายการ ยกเลิก เช่น 4001 : ลงเกินหน่วยกิตที่กำหนด แล้วทำรายการตามขั้นตอนการเพิ่มรายวิชา
  - กรณีลงเป็นชุด หากตรวจสอบแล้วพบ ERROR เป็นรายคน และไม่สามารถยกเลิกเงื่อนไขได้ เช่น มีเวลาเรียนซ้ำซ้อน ให้ดำเนินการลบนักศึกษาออก และทำรายการให้กับนักศึกษาที่ไม่มีปัญหา

|                             | วิธีการปฏิบัติงาน : การลงทะเบียนเรียนโดยเจ้าหน้าที่ผ่านทาง<br>Back Office |                    |  |  |  |  |  |
|-----------------------------|---------------------------------------------------------------------------|--------------------|--|--|--|--|--|
| ศนย์บริการการศึกษา          | รหัสเอกสาร : WI-CES-3-06                                                  | แก้ไขครั้งที่ : 07 |  |  |  |  |  |
| มหาวิทยาลัยเทคโนโลยีสุรนารี | วันที่บังคับใช้ : 4/11/ 2563                                              | หน้าที่ : 6 จาก 22 |  |  |  |  |  |

💻 :- ขั้นตอนการลงทะเบียนเพิ่มรายวิชา กลุ่มไม่เต็ม

- 1. เข้าสู่ระบบลงทะเบียน เลือกเมนู งานบริการทั่วไป
- 2. เลือก ข้อ 2 ทำรายการลงทะเบียน-พิเศษ

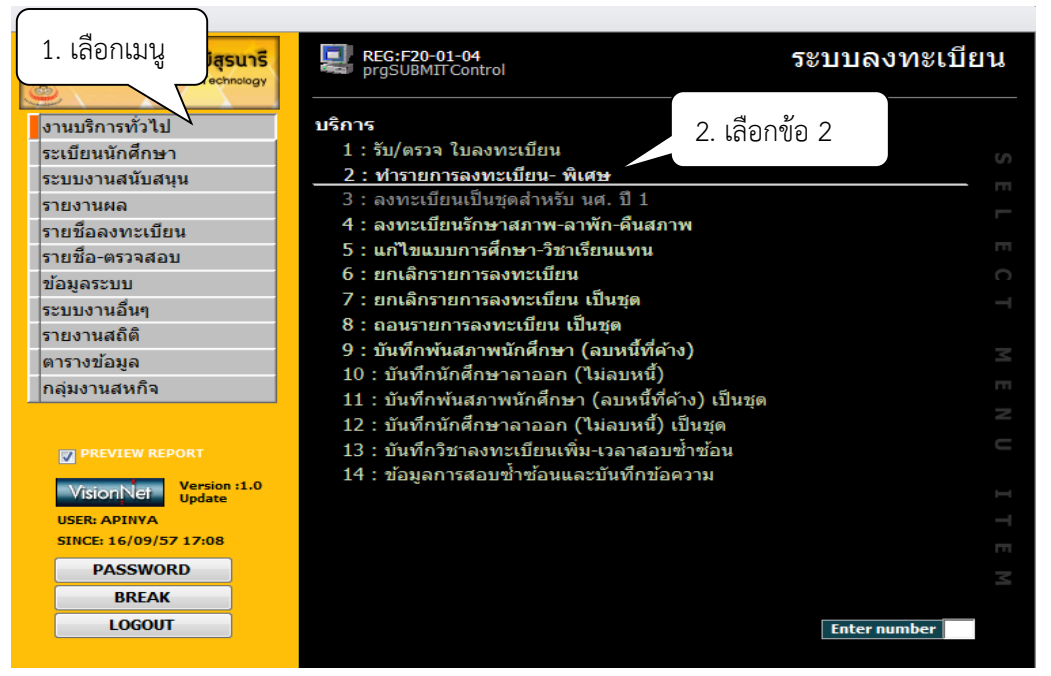

- 3. พิมพ์รหัสนักศึกษา กด enter
- 4. ระบุปี/ภาคการศึกษา

5. ทำการเลือก 1 : เพิ่มรายวิชา ช่องรหัส พิมพ์รหัสวิชาที่ต้องการลงทะเบียน เช่น 203401 จะ ปรากฏชื่อวิชา

- 6. เลือกกลุ่มเรียน เช่น กลุ่ม 5
- 7. คลิกปุ่ม ⊻ ตรวจสอบ จะปรากฏ POP UP แจ้งเตือน เช่น ทำรายการตรวจสอบโดยไม่มีข้อผิดพลาด
- 8 คลิก OK
- 9. คลิกปุ่ม <u>P</u> ทำรายการ
- 10. คลิกปุ่ม <u>R</u> ผลรายการ

#### Controlled Document – CES

| ศนย์บริการการศึกษา          | วิธีการปฏิบัติงาน : การลงทะเบียนเรียนโดยเจ้าหน้าที่ผ่านทาง<br>Back Office |                    |  |  |  |  |  |
|-----------------------------|---------------------------------------------------------------------------|--------------------|--|--|--|--|--|
|                             | รหัสเอกสาร : WI-CES-3-06                                                  | แก้ไขครั้งที่ : 07 |  |  |  |  |  |
| มหาวิทยาลัยเทคโนโลยีสุรนารี | วันที่บังคับใช้ : 4/11/ 2563                                              | หน้าที่ : 7 จาก 22 |  |  |  |  |  |

| 🗟 prgSubmit 🗗 🖸                                                                                                    |  |  |  |  |  |  |
|----------------------------------------------------------------------------------------------------|--|--|--|--|--|--|
| ท้ำอำยุการถงทพรเป็ยน ที่ เพิ่มที่ 🗖 ใช้ FORM เปล่าเสมอ <u>R</u> ผลรายการ ( <u>P</u> หำรายการ ) <u>V</u> ตรวจสอบ                                                                                                    |  |  |  |  |  |  |
| 3. พิมพ์รหัสนักศึกษา         ราหัสนศ.         85415281         มาคการศึกษา         รับเป็ที่: 4         ภาคการศึกษา         2557         1: ปริญญาตรี         107250101540 : วิศวกรรมอากาศยาน 10700 : ส่านักวิชาวิศวกรรมศาส         ท่าการลงทะเบียนแล้ว ( ลงปกติ )         กำลังศึกษา         โดย:WEB->APP3-17:32 06/1         4. พิมพ์ปี/ภาคการศึกษา         5415281                                                                                                    |  |  |  |  |  |  |
| <ul> <li>D ทำ</li> <li>5. เลือกทำรายการ</li> <li>พ่าวยรวม: 3</li> <li>ส่ง: 85415281-&gt;203.158.4.229-17:33 06/11/57</li> <li>1</li> <li>1</li> <li1< li=""> <li>1</li> <li1< li=""> <l< td=""></l<></li1<></li1<></ul> |  |  |  |  |  |  |
| ระเมียน: หังโลกา 1 > > > > > > > > > > > > > > > > > >                                                                                                    |  |  |  |  |  |  |
| 5000 : รายการย่อยไม่ผ่านเงื่อนไข     พน่วยรรม: 3     ส่ง: B5415281->203.158.4.229-17:33 06/11/57 <ul> <li>พ่ากกร</li> <li>รพัส</li> <li>ชื่อวิชา</li> <li>พน่วยรรม: 3</li> <li>ส่ง: B5415281-&gt;203.158.4.229-17:33 06/11/57</li> </ul> <ul> <li>พ่ากร</li> <li>รพัส</li> <li>ชื่อวิชา</li> <li>พน่วยรรม: 3</li> <li>ส่ง: B5415281-&gt;203.158.4.229-17:33 06/11/57</li> </ul> <ul> <li>พ่ากร</li> <li>ระบบ</li> <li>ผล</li> <li>ระบบ</li> <li>ผล</li> <li>ระบบ</li> <li>ผล</li> <li>ระบบ</li> <li>ผล</li> <li>ระบบ</li> </ul> <ul> <li>พ่ากระบอการตรวจสอบ</li> </ul> <li>พ่าระบอการตรวจสอบ</li> <ul> <li>พ่าระบอการตรวจสอบ</li> </ul> <li>พ่าระบอการตรวจสอบ</li> <ul> <li>พ่าระบอการตรวจสอบ</li> </ul>                                                                                                    |  |  |  |  |  |  |
|                                                                                                    |  |  |  |  |  |  |

|                                                                                                    | วิธีการปฏิบัติงาน : การลงทะเบียนเรียนโดยเจ้าหน้าที่ผ่านทาง<br>Back Office                                   |                                              |  |  |  |  |  |
|----------------------------------------------------------------------------------------------------|----------------------------------------------------------------------------------------------------|----------------------------------------------|--|--|--|--|--|
| ศนย์บริการการศึกษา                                                                                                    | รหัสเอกสาร : WI-CES-3-06                                                                                    | แก้ไขครั้งที่ : 07                           |  |  |  |  |  |
| มหาวิทยาลัยเทคโนโลยีสุรนารี                                                                                                    | วันที่บังคับใช้ : 4/11/ 2563                                                                                | หน้าที่ : 8 จาก 22                           |  |  |  |  |  |
| 🗐 prgSubmit                                                                                                    |                                                                                                    | ⊠ ⊡                                          |  |  |  |  |  |
| ทำรายการถงทรเปียน- พิเศษ                                                                                                    | 🗏 พิมพ์ทันที 🔲 ใช้ FORM เปล่าเสมอ 🛛 🖻 ผลรายศ                                                                | าาร <mark>P ทำรายการ</mark> <u>V</u> ตรวจสอบ |  |  |  |  |  |
| S รหัสนศ.         B5415281         นางสาว วารุณี สิงหลี           1 : ปริญญาตรี         107250101540 : วิศวกรรมอา           ทำการลงทะเบียนแล้ว ( ลงปกติ )         กำลังศึกษา           D ทำรายการ         Kยกเลิกเงื่อนไม E ค่าไม้ล่าย ตารางสอบ | ชั้นปีที่ : 4 ภาคการศึกษา 2557 2<br>เกาศยาน 10700 : สำนักวิชาวิศวกรรมศาสตร์<br>โดย:WEB->APP3-17:32 06/11/57 | 1 : -<br>ลด;<br>🗆 ทำการเสมือนนศ.<br>         |  |  |  |  |  |
| 5000 : รายการย่อยไม่ผ่านเงื่อนไข                                                                                                    | หน่วยรวม: <u>2</u> ส่ง: B54152                                                                              | 81->203.158.4.229-17:33 06/11/57             |  |  |  |  |  |
| ✓ : _ ทำการ → รหัส → ชื่อวิชา<br>1 1 : เพิ่มรายวิช → 202291 MODERN MANAGEMENT                                                                                                    | <ul> <li>พน → ๗๙ → กล → ระบบ →</li> <li>2 2 1 GD : ระบบเ 5002 : รับนักศึกษ</li> </ul>                       | ผล - รั่า<br>ษาเต็มแล้ว 0                    |  |  |  |  |  |
| * ผลการตรวจสอบ<br>5000 : รายการย่อยไม่ผ่านเรือ                                                                                                    | คลิก                                                                                                    |                                              |  |  |  |  |  |
| 52                                                                                                    |                                                                                                    | Þ                                            |  |  |  |  |  |

2.4 ตรวจสอบจำนวน/รายชื่อที่สำรอง โดยเข้าไปที่ ระบบตารางเรียน ตารางสอบ เลือก ตารางสอน สอบปัจจุบัน เลือกเมนู กำหนดรายวิชาที่เปิดสอน

| 📑 prgCLAS            | S                  |                    |                     |      |                    |             |                 |                |         |             |           |               |                 |                        | 23  |
|----------------------|--------------------|--------------------|---------------------|------|--------------------|-------------|-----------------|----------------|---------|-------------|-----------|---------------|-----------------|------------------------|-----|
| สำหน                 | ลรายวิช            | กที่เปิ            | ดสอน                | คัด  | ลอกจาก             | แผนการเรียา | ม จำนวนนศ       | <u>A</u> จัดเว | วลา     | - 1:-       |           | ุ ∨ ปีก       | ารศึก           | ษา <mark>2559</mark> - | 1   |
| <u>C</u> รายวิชา [   | All Course         | e 🗌 เลือก          | เหลักสูตร           |      |                    |             | - + ระดับ       |                |         | 🗸 ກລຸ່ມ A : | กลุ่มวี 🗸 | <u>S</u> รหัส | <b>เวิช</b> า 1 | 999993                 |     |
| 🔟 nsans 🗸            |                    | รายวิชา            |                     | -    | หน่วย 🕞            |             | หมาย            | แหตุ           |         | •           | ด่าธร     | รมเนียม       | *               | กลุ่มเรียน 👻           | 5   |
|                      | 999993-1           | : PHYSICS          | PLACEMENT           | TI   | 0 (0-0-0)          | ตารางสอนต   | ามผู้สอนกำหนด   | 1              |         |             |           |               |                 | 1                      | 1:: |
|                      | 999993-1           | : PHYSICS          | PLACEMENT           | TI   | 0 (0-0-0)          | ส่าหรับ นศ. | ปี1 ที่สอบผ่านก | ารทดสอบท่      | ขึ้นฐาน | วิชาฟิสิกส์ | 0         |               |                 | 2                      | 1:: |
| *                    |                    |                    |                     |      | 1                  |             |                 |                |         |             |           |               |                 | 1                      | 1:: |
|                      |                    |                    |                     |      |                    |             |                 |                |         |             |           |               |                 |                        |     |
|                      |                    |                    |                     |      |                    |             |                 |                |         |             |           |               |                 |                        |     |
|                      |                    |                    |                     |      |                    |             |                 |                |         |             |           |               |                 |                        |     |
|                      |                    |                    |                     |      |                    |             |                 |                |         |             |           |               |                 |                        |     |
|                      |                    |                    |                     |      |                    |             |                 |                |         |             |           |               |                 |                        |     |
| Decerch M.           | 4 2 - 6 2          | K KI K2**          | Z No Filter         | 6    | rch                |             |                 |                |         |             |           |               |                 |                        |     |
| Record: N            | 2012               |                    | W NO FILLER         | Sea  | ren                |             |                 |                |         |             |           |               |                 |                        |     |
| <u>I</u> อาจารย์ผู้ส | งอน <u>R</u> สำระ  | องที่นั่ง <u>T</u> | ตารางเรียน <u>E</u> | ตาร  | รางสอบ <u>E</u> จั | ัดสรรรายได้ | สัดส่วนของคะเ   | เนน เกณา       | /การตั  | ัดเกรด ประ  | วัติการแ  | ก้ไข          |                 |                        | _   |
| การสำรอง             | งจำนวนต้องไ        | ม่เป็น 0 (ศูเ      | ແຍ໌)                |      |                    |             |                 |                |         |             |           |               | <-              | จัดสำรอง               |     |
| ∠สาข                 | ມາ <del>,</del> L: | : ระดับ / หล       | ลักสูตร 👻 จำ        | u: - | รนัส 🗸             | 1           | เศ.             | 🗸 ລາແ 🗸        |         | 🕗 ទា        | ภัส       | ∗ ช้ำ ∗       | V               | เล้กสูตร               |     |
|                      |                    |                    | 1                   |      |                    | B5906918:   | ธัญชนิต ท่าจีน  | U              |         |             |           |               |                 |                        |     |
|                      |                    |                    | 1                   | (    |                    | B5906932:   | จุติมาพร บุญเท่ | ยา 0           |         |             |           |               |                 |                        |     |
|                      |                    |                    | 1                   |      |                    | B5906949:   | ณัฏฐณิชา รานส   | าก ()          |         |             |           |               |                 |                        |     |
|                      |                    |                    | 1                   |      |                    | B5906956:   | ศุภกิจ ศรีออับ  | 0              |         |             |           |               |                 |                        |     |
| see                  | ( 1 +6 C           | N. NI N.           |                     |      |                    |             |                 | 0              |         |             |           | _             |                 |                        |     |
| Record: 14           | 1 01 6             | P P P              | WK NO Filter        | Se   | arcn               | •           |                 |                |         |             | 111       |               |                 | •                      |     |

|                             | วิธีการปฏิบัติงาน : การลงทะเบียนเรียนโดยเจ้าหน้าที่ผ่านทาง<br>Back Office |                    |  |
|-----------------------------|---------------------------------------------------------------------------|--------------------|--|
| ศนย์บริการการศึกษา          | รหัสเอกสาร : WI-CES-3-06                                                  | แก้ไขครั้งที่ : 07 |  |
| มหาวิทยาลัยเทคโนโลยีสุรนารี | วันที่บังคับใช้ : 4/11/ 2563                                              | หน้าที่ : 9 จาก 22 |  |

- 2.5 การลดรายวิชา/ถอนรายวิชา
  - 💻 :- ขั้นตอนการลดรายวิชา/ถอนรายวิชา
  - 1. เข้าสู่ระบบลงทะเบียน เลือกเมนู งานบริการทั่วไป
  - 2. เลือก ข้อ 2 ทำรายการลงทะเบียน-พิเศษ

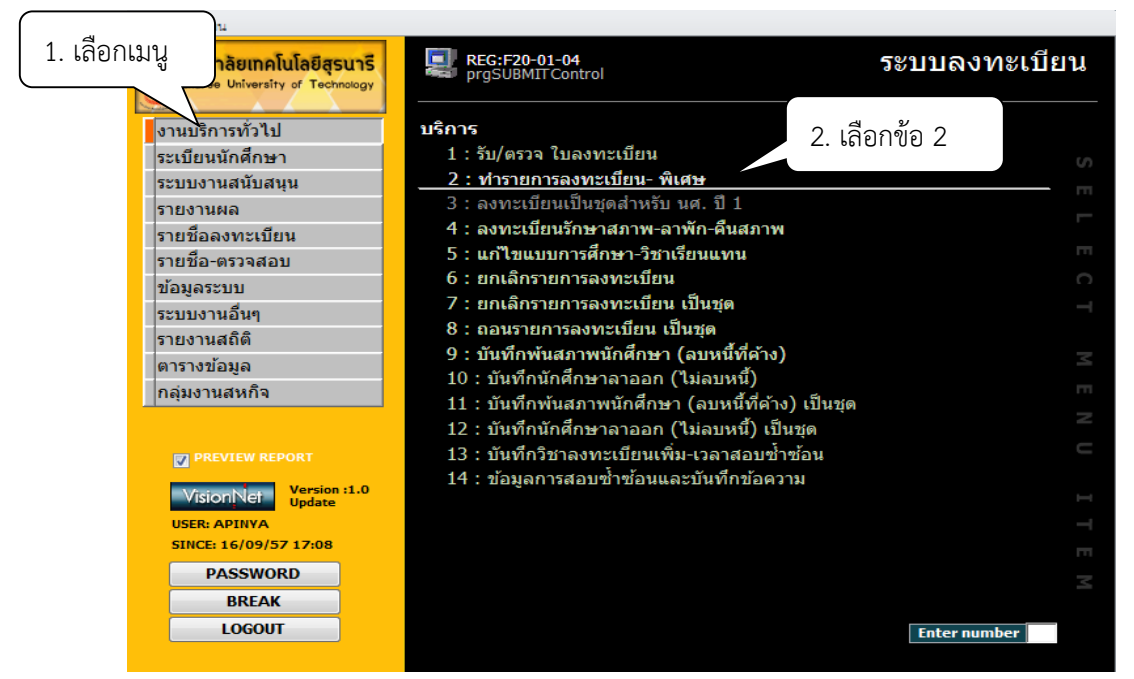

- 3. ระบุปี/ภาคการศึกษา
- 4. พิมพ์รหัสนักศึกษา
- 5. คลิก <u>D</u> ทำรายการ

 ระดับใส่ 1 หมายถึง รายวิชาปริญญาตรี 2 หมายถึง รายวิชาปริญญาโท 3 หมายถึง รายวิชาปริญญาเอก ทำการเลือก 2 : ถอนรายวิชา ช่องรหัส พิมพ์รหัสวิชาที่ต้องการถอนรายวิชา เช่น 430201 จะปรากฏชื่อวิชา เลือกกลุ่ม : 1 ที่ต้องการจะถอนรายวิชา

- 7. คลิกปุ่ม <u>V</u> ตรวจสอบ จะปรากฏ POP UP แจ้งเตือน เช่น ทำรายการตรวจสอบโดยไม่มีข้อผิดพลาด
- 8 คลิก OK
- 9. คลิกปุ่ม <u>P</u> ทำรายการ
- 10. คลิกปุ่ม <u>R</u> ผลรายการ

#### Controlled Document – CES

|                                                                                                    | วิธีการปฏิบัติงาน : การลงทะเบียน<br>Back Office                                                                                                    | รียนโดยเจ้าหน้าที่ผ่านทาง               |
|----------------------------------------------------------------------------------------------------|----------------------------------------------------------------------------------------------------|-----------------------------------------|
| ศบย์เบริการการศึกษา                                                                                                    | รหัสเอกสาร : WI-CES-3-06                                                                                                    | แก้ไขครั้งที่ : 07                      |
| มหาวิทยาลัยเทคโนโลยีสุรนารี                                                                                                    | วันที่บังคับใช้ : 4/11/ 2563                                                                                                    | หน้าที่ : 10 จาก 22                     |
| 🗐 prgSubmit                                                                                                    | 8. คลิก <u>R</u> ผลรายการ 7. คลิ<br>ได้แข้ 1 ใช้ FORM เปลาชาวาร                                                                                              | ก <u>P</u> ทำรายการ ∞                   |
| 110 1ยการงาง ทรงบอ         3. พิมพ์รหัสนักศึก           รางัสนศ.         85184088         นาย จักรพันธ์ โภคนีภา           1 : ปริญญาตรี         107150101490 : วิศวกรรมส์                                                           | ษา<br>ชั้นปีที่ : 7 ภาคการศึกษา  2557  1<br>งแวดล้อม 10700 : สำนักวิชาวิศวกรรมศาสตร์                                                                         | 1:-<br><b>6</b> . คลิก ⊻ตรวจสอบ         |
| ทำการลงทะเบียนแล้ว ( ลงปกติ ) กำลังศึกษา<br>                                                                                                    | โดย:WEB->AVSSRV3-04:10 03/11/57                                                                                                    | ่ ี่ ี่ ทำการเสมอนนศ. ២ ดด W อดเนมด<br> |
| 0 : -                                                                                                    | หน่วยรวม:         4         ส่ง:         NAR           •         หน - ถิง - กิลุ่ม - ระบบ -         •           4         4         1         GD : ระบบเ 0 : | UEMON->50-54-PC-14:57 10/11/57<br>ผล    |
| *         เพิ่มรายวิชา         4. เดือก           2 : ดอนรายวิชา         4. เดือก           3 : เปลี่ยนออน         5 : เพิ่มหน่วยกิด (Credit สะสม)           6 : ลดหน่วยกิด (Credit สะสม)         9 : เพิ่มหลังจากพิมพ์ใบกรอกเกรดแส | า 2 : ถอนรายวิชา                                                                                                    |                                         |
| ระเบียน: № ∢ 1 จาก 1 → № №3 🌾 ไม่มีตัวกรอง  ต้นหา                                                                                                    |                                                                                                    | Þ                                       |

จะปรากฎหน้าจอดังรูป แสดงรายวิชาที่เจ้าหน้าที่ถอนรายวิชาให้นักศึกษา

|            | prg          | ENRO       | DLI | _                |              |        |              |      |           |         |                                                                         | 23  |
|------------|--------------|------------|-----|------------------|--------------|--------|--------------|------|-----------|---------|-------------------------------------------------------------------------|-----|
| Y          | in:          | <u>.</u>   | 2   | การองพะเ         | ปัชนุ- พื    | i la P | ŕ            |      |           |         | <u>15184088 S</u> รหัสนศ. <mark>B5184088 ปีการศึกษา 2557</mark> ภาค     | 1   |
| ราย        | บวิช         | าที่ล      | งท  | ะเบียน           |              |        |              |      |           |         | จักรพันธ์ โภคนิภา F สถานะทางการเงื                                      | ม้น |
| รา         | ຍວີາ         | 'n         |     | ชื่อวิชา         |              | กลุ่ม  | CR           | เกรด | ระบบ      | สถานะ   | กำลังศึกษา                                                              |     |
| 10         | )31(         | )2 -       |     | CALCULUS II      |              | 1      | 4            | С    | GD        | W       | ปกติ ไม่มีหนี้ และไม่มีเงินคืน                                          | _   |
| 42         | 251(         | )1 -       |     | ENGINEERING GR/  | APHICS I     | 3      | 2            | С    | GD        | W       | รวมหน่วยกิต 17 หน่วย 8 วิชา 🛛 🛛 🖳 พิมพ์ใบลงหะเบีย                       | อน  |
| 42         | 2929         | 98 -       | 1   | ELECTRICAL ENG   | INEERING LA  | E 4    | 1            | C    | GD        | W       | ล่ากัดหม่ายกิด 22 ถึง 9 🛛 🖌 🖓 🖓 🖉                                       | 1   |
| 43         | 3020<br>1021 | )1 -<br>12 |     | ENGINEERING ST   | ALICS        |        |              | W    | 99        | W       |                                                                         | _   |
| 43         | 2024<br>2024 | 12 -       | 1   |                  | KATURT       | 1      | 1            |      | GD        | W       | <u>C</u> พิมพ์ใบรับ-CAF                                                 | Ð   |
| 43         | 123          | 12<br>17 - | 1   | DESIGN AND OPE   | RATION OF    | ۰<br>1 | 4            | B    | GD        | w       | A พิมพ์ใบรับรวม                                                         | J   |
| 43         | 3249         | 90 -       | 1   | PRE-COOPERATIN   | /E EDUCATI   | 01     | 1            | U    | SU        | w       | หมายเหตุ                                                                |     |
|            |              |            |     |                  |              |        |              |      |           |         | T= S:โดยนศ.,R:โดยเจ้าหน้าที่,A:โดย อ. ที่ปรึกษา, F:บังคับโดยเจ้าหน้าที่ |     |
|            |              |            |     |                  |              |        |              |      |           |         | S=N:ลงปกต, L:ลงสาย,A:ลงเพมลดเปลี่ยน, W:ถอน H:รกษาสภาพ, R:คนสภา          | N   |
| <u>E</u> 1 | ls:          | ์ติรา      | Шf  | กร ( เลือกรายการ | Spacebar เพื | ວໜີນໜ໌ | )            |      |           |         | ประวัติรายการย่อย                                                       |     |
| ที         | Т            | S          | W   | เมือ             | โดย          | จาก    |              | Ŷ    | ไมพ์เมื่อ | 1       | รายวิชา ชอร์ชา กลุ่ม CR ระบบ คชจ                                        |     |
| 1          | S            | Ν          | Y   | 12/07/ 19:56     | B5184088     | 183.89 | 9.83.3       | 5 1  | 8/07/5    | 7 10:19 | ลด 430201 - 1 ENGINEERING STATICS 1 -4 GD                               |     |
| 2          | S            | A          | Y   | 15/07/ 09:53     | B5184088     | 49.230 | ).161.       | 112  |           |         |                                                                         |     |
| 3          | S            | A          | Y   | 15/07/ 14:53     | 85184088     | 49.230 | ).182.       | //   |           |         |                                                                         |     |
| 4          | 5            | A          | Y   | 16/07/ 14:05     | 11NT ANAS    | 49.230 | .185.<br>.PC | 49   |           |         | รายาิชาที่เจ้าหบ้าที่                                                   |     |
| 6          | R            | Ŵ          | Y   | 22/09/ 13:30     | APINYA       | B2-2E  | DB           |      |           |         |                                                                         |     |
|            |              |            |     | 22,03, 13,30     |              | 02 21  | 00           |      |           |         | ถอนรายวิชา                                                              |     |
|            |              |            |     |                  |              |        |              |      |           |         |                                                                         |     |
|            |              |            |     |                  |              |        |              |      |           |         |                                                                         |     |
|            |              |            |     |                  |              |        |              |      |           |         |                                                                         |     |

หมายเหตุ นักศึกษาลด ถอน หน่วยกิตเป็น 0 ไม่ได้ และหากเป็นนักศึกษาชั้นปี 1- 4 หากลด – ถอน ต่ำกว่า 9 หน่วยกิต ต้องมีคำร้องขอลงทะเบียนต่ำกว่าหน่วยกิตที่กำหนด หากมีคำร้องที่ได้รับความเห็นชอบ แล้วให้ยกเลิกเงื่อนไขและดำเนินการลด – ถอนตามปกติ

|                             | วิธีการปฏิบัติงาน : การลงทะเบียนเรียนโดยเจ้าหน้าที่ผ่านทาง<br>Back Office |                     |  |  |
|-----------------------------|---------------------------------------------------------------------------|---------------------|--|--|
| ศนย์บริการการศึกษา          | รหัสเอกสาร : WI-CES-3-06                                                  | แก้ไขครั้งที่ : 07  |  |  |
| มหาวิทยาลัยเทคโนโลยีสุรนารี | วันที่บังคับใช้ : 4/11/ 2563                                              | หน้าที่ : 11 จาก 22 |  |  |

- 2.6 การเปลี่ยนกลุ่มเรียน
  - 1. เข้าสู่ระบบลงทะเบียน เลือกเมนู งานบริการทั่วไป
  - 2. เลือก ข้อ 3 ทำรายการลงทะเบียน-พิเศษ
  - 3. พิมพ์รหัสนักศึกษา กด enter
  - 4. เมนูทำการ เลือก 3 : เปลี่ยนกลุ่ม
  - 5. พิมพ์รหัสวิชา กลุ่มที่ต้องการเปลี่ยน
  - คลิกปุ่ม <u>V</u> ตรวจสอบ
  - 7. คลิกปุ่ม <u>P</u>ทำรายการ
  - 8. คลิกปุ่ม <u>R</u> ผลรายการ

| 10.15            | 1. พิมพ์รหัสนักศึกษา                                           |                      | พมพทนท 💷                 | เช FORM เ1      | ไลาเสมอ    | <u>R</u> ผลรายการ | <u>P</u> ทำรายการ | <u>∨</u> ฝรวจสอบ |
|------------------|----------------------------------------------------------------|----------------------|--------------------------|-----------------|------------|-------------------|-------------------|------------------|
| หัสนศ. 🛛         | 85533688 นาย ศิวณัม                                            | ฏฐ จูสิงห์           | <b>5</b> . คลิก <u>I</u> | <u> 2</u> ผลราย | มการ ∫     | 2557 2 1:-        |                   | -                |
| ปริญญาตรี        | 10711010                                                       | 1563 : วิศวกรรมไฟฟ้า | -255(10700 :             | สำนักวิชาวิด    | าวกรรมศาสต | ร์ ลเ             | ດ;                |                  |
| าารลงทะเบีย      | ยนแล้ว ( ลงปกติ ) 🦳 กำลังศึกษ                                  | า                    |                          |                 |            | ่่⊓ <b>ท</b> ่    | าการเสมือนนศ.     |                  |
|                  |                                                                |                      |                          |                 |            |                   |                   | 15533688         |
| ทำรายการ 🛛       | <u>K</u> ยกเลิกเงื่อนไข <u>F</u> ค่าใช้จ่าย ตารางจ             | เอบ                  |                          |                 |            |                   |                   |                  |
|                  |                                                                |                      | หน่วยรวม:                |                 |            |                   |                   |                  |
| / * -            | ทำการ รหัส -                                                   | ชื่อวิชา             | - 111 - 24 -             | กล่า -          | 58111      |                   | 613               |                  |
| 🦻 1 3            | : เปลี่ยนกล <mark>่                                    </mark> | OL SYSTEMS           | 4 4                      | 2               | GD : ระบบเ |                   |                   |                  |
| * 0              | : ลงทะเบียน                                                    |                      |                          |                 |            |                   |                   |                  |
| - 1              | . เพมรายวชา                                                    |                      |                          |                 |            |                   |                   |                  |
| 1 2              | : ถอนรายวิชา                                                   |                      | ,                        |                 |            |                   |                   |                  |
| 2                | . เป็งปนกลุ่ม                                                  | 2. เลือก 3 : เ       | เปลี่ยนกล่               | ม               |            |                   |                   |                  |
| 3                |                                                                |                      | 9                        | ·               |            |                   |                   |                  |
| 3                | : ลดหน่วยกิต (Credit สะสม)                                     |                      |                          |                 |            |                   |                   |                  |
| 2<br>3<br>6<br>9 | : ลดหน่วยกิต (Credit สะสม)<br>: เพิ่มหลังจากพิมพ์ใบกรอกเกรดแ   |                      |                          |                 |            |                   |                   |                  |

4. คลิก <u>P</u> ทำรายการ

ข้อควรระวัง ให้ คลิก / ออกจากพิมพ์ทันที หากไม่เอาออกเมื่อกดทำรายการ จะไปออกที่เครื่องพิมพ์

**3**. คลิก <u>V</u>ตรวจสอบ

|                             | วิธีการปฏิบัติงาน : การลงทะเบียนเรียนโดยเจ้าหน้าที่ผ่านทาง<br>Back Office |                     |  |
|-----------------------------|---------------------------------------------------------------------------|---------------------|--|
| ศนย์บริการการศึกษา          | รหัสเอกสาร : WI-CES-3-06                                                  | แก้ไขครั้งที่ : 07  |  |
| มหาวิทยาลัยเทคโนโลยีสุรนารี | วันที่บังคับใช้ : 4/11/ 2563                                              | หน้าที่ : 12 จาก 22 |  |

จะปรากฎหน้าจอดังรูป แสดงรายวิชาที่เจ้าหน้าที่เปลี่ยนกลุ่มเรียนให้นักศึกษา

| prgENROLL                                                                                                    |                                                                                                    |                                                                                                    | □ X                      |
|----------------------------------------------------------------------------------------------------|----------------------------------------------------------------------------------------------------|----------------------------------------------------------------------------------------------------|--------------------------|
| ทำรายการองพะเปียน- ทั                                                                                                    | 191Er                                                                                                    | 15533688 <u>S</u> รทัสนศ. <b>B5533688</b> ปีกา                                                                                                    | รศึกษา 2557 ภาค 2        |
| รายวิชาที่ลงทะเบียน                                                                                                    |                                                                                                    | ศิวณัฏฐ จูสิงห์                                                                                                    | <u>F</u> สถานะทางการเงิน |
| รายวิชา ชื่อวิชา<br>609252 - 1 RHYTHM FOR HEALTH PROMO<br>202212 - 1 MAN AND CULTURE<br>529206 - 1 ELECTROMAGNETIC FIELDS<br>529301 - 1 CONTROL SYSTEMS<br>529302 - 1 MICROCONTROLLERS<br>529321 - 1 APPLIED ELECTRONIC CIRCUJ<br>529412 - 2 ELECTRICAL ENGINEERING M | пфи         СК         иляя         ระบบ         апис           3         2         GD         W           2         3         GD         W           1         4         GD         W           2         4         GD         W           3         3         GD         W           1         1         GD         W           1         4         GD         W | ี่ กำลังศึกษา<br>มีหนี้ต้องข่าระ<br>รวมหน่วยกิด 21 หน่วย 7 วิชา<br>จำกัดหน่วยกิด 22 ถึง 9<br>หมายเหตุ<br>T= S:โดยนศ.,R:โดยเจ้าหน้าที่,A:โดย อ. ที่ปรีกษา, F:บั<br>S=N:ลงปกติ, L:ลงสาย,A:ลงเพิ่มลดเปลี่ยน, W:ถอน H:5 |                          |
| E ประวัติรายการ ( เลือกรายการ Spacebar เพื                                                                                                    | ข้อพิมพ์ )                                                                                                    | ประวัติการแกรยอย                                                                                                    |                          |
| ที่ T_S_W เมือ โดย                                                                                                    | จาก พิมพ์เมือ                                                                                                    | R รายวิชา ชื่อวิชา กลุ่ม                                                                                                    | CR ระบบ คชจ              |
| 2 S A Y 03/11/00:01 B5533688                                                                                                    | 49.230.177.202                                                                                                    | กลุ่มเหม 529301 - 1 CONTROL SYSTEMS 2<br>กลุ่มเดิม 529301 - 1 CONTROL SYSTEMS 1                                                                                                    | GD                       |
| 3 F A N 03/11/16:34 APINYA                                                                                                    | 57-02-PC                                                                                                    |                                                                                                    |                          |
| 4 S A Y 06/11/08:17 B5533688                                                                                                    | 49.229.196.6                                                                                                    | รายวิชาที่เจ้า<br>เปลี่ยนกลุ่มเรี                                                                                                    | หน้าที่<br>ยน            |

- 2.7 การลงทะเบียนเรียนเกินหน่วยกิต
  - 1. เข้าสู่ระบบลงทะเบียน เลือกเมนู งานบริการทั่วไป
  - 2. เลือก ข้อ 3 ทำรายการลงทะเบียน-พิเศษ
  - 3. พิมพ์รหัสนักศึกษา
  - 4. ทำรายการ เลือก 1 : เพิ่มรายวิชา
  - 5. พิมพ์รหัสวิชา และกลุ่มเรียน
  - คลิกปุ่ม <u>V</u> ตรวจสอบ
  - 7. กดปุ่มยกเลิกเงื่อนไข เลือกรายการยกเลิกเงื่อนไข เช่น 4001 : ลงเกินหน่วยกิตที่กำหนด
  - 8. กดปุ่ม <u>P</u> ทำรายการ
  - 9. กดปุ่ม <u>R</u> ผลรายการ

#### Controlled Document – CES

|                                                                                                    | วิธีการปฏิบัติงาน : การลงทะเบียน<br>Back Office                                                                          | รียนโดยเจ้าหน้าที่ผ่านทาง                         |
|----------------------------------------------------------------------------------------------------|----------------------------------------------------------------------------------------------------|---------------------------------------------------|
| ศนย์บริการการศึกษา                                                                                                    | รหัสเอกสาร : WI-CES-3-06                                                                                                 | แก้ไขครั้งที่ : 07                                |
| มหาวิทยาลัยเทคโนโลยีสุรนารี                                                                                                    | วันที่บังคับใช้ : 4/11/ 2563                                                                                             | หน้าที่ : 13 จาก 22                               |
| อ prgSubmit<br>ทำธายการองงาย<br>1. พิมพ์รหัสนักศึกษา                                                                                                    | พิมพ์ทันที 🗐 ใช้ FORM เปล่าเสมอ 🛛 🖪 ผลรายการ                                                                             | ۲ ۲ ۲ ۲ ۲ ۲ ۲ ۲ ۲ ۲ ۲ ۲ ۲ ۲ ۲ ۲ ۲ ۲ ۲             |
| S รหัสนศ. B5575107 น้างสาว ธัญญา ฉายจรุง<br>1 : ปริญญาตรี 102050201530 : เทคโนโลยีศ<br>ทำการลงทะเบียนแล้ว ( ลงปกติ ) กำลังศึกษา                                                                                                    | ชั้นปีที่ : 3 ภาคการศึกษา 2557 2 1<br>การจัดกา 10200 : สำนักวิชาเทคโนโลยีสังคม<br>โดย:PENJUN->82-61-F7-10:07 20/11/57 🗈  | 4. คลิก <u>∨</u> ตรวจสอบ<br>                      |
| D ทำรายการ K ยกเจิกเจียนไข E ค่าไข้ล่าย ตารางสอบ           :           ∠ ' • ทำการ • รทัส • ชื่อวิชา                                                                                                    | ทน่วยรวม:ลึง: PE                                                                                                    | NJUN->B2-61-F7-10:07 20/11/57<br>ผล               |
| <ul> <li>* 11: เพิ่มรายวิชา</li> <li>* 1: เพิ่มรายวิชา</li> <li>2. เลือก 1: เพิ่มรายวิชา</li> </ul>                                                                                                    | ชา 3. เลือกกลุ่มเรียน                                                                                                    |                                                   |
| ระเบียน: № ∢ โลาก 1 → № № 🤸 ไม่มีตัวกรอง ดีนพา                                                                                                    | ุ่ง<br>เป็าหันพ์กับที่ [ใช้ FORM เปล่าเสมอ                                                                               |                                                   |
| <ul> <li>M าว ายการเงาที่⊗ุ่งบายาน= พเรศาษร</li> <li>§ รหัสนศ. 85575107 นางสาว ธัญญา ฉายจรุง</li> <li>1 : ปริญญาตรี 102050201530 : เทคโนโ<br/>ทำการลงทะเบียนแล้ว ( ลงปกติ ) กำลังศึกษา</li> <li>บิกรายการ <u>K ยกเลิกเรื่อนไข Eศัก</u>ชัง่าย ตารางสอบ</li> </ul> | ชั้นปีที่ : 3 ภาคการศึกษา [2557  2<br>ลยีการจัดกา 10200 : สำนักวิชาเทคโนโลยีสังคม<br>โดย:PENJUN->B2-61-F7-10:07 20/11/57 | 1:-<br>ลด;<br>ที่ท่าการเสมือนนศ.<br>              |
| 4001 : ลงทะเมษแมากกว่าเกณฑ์ MAX = 23,CURRENT = 26                                                                                                    | <ul> <li>หน่วยรวม:</li></ul>                                                                                             | PENJUN->82-61-F7-10:07 20/11/57<br>ผล<br>ระบวลผล- |

จะปรากฏหน้าจอดังรูป แสดง POP UP แจ้งเตือน 4001 ลงทะเบียนมากกว่าเกณฑ์ คลิก OK

| ٨                           | วิธีการปฏิบัติงาน : การลงทะเบียนเรียนโดยเจ้าหน้าที่ผ่านทาง<br>Back Office |                     |  |
|-----------------------------|---------------------------------------------------------------------------|---------------------|--|
| ศนย์บริการการศึกษา          | รหัสเอกสาร : WI-CES-3-06                                                  | แก้ไขครั้งที่ : 07  |  |
| มหาวิทยาลัยเทคโนโลยีสุรนารี | วันที่บังคับใช้ : 4/11/ 2563                                              | หน้าที่ : 14 จาก 22 |  |

คลิกที่ K ยกเลิกเงื่อนไข พิมพ์ 4001 จากนั้นคลิกปุ่ม P ทำรายการ==> คลิกปุ่ม R ผลรายการ

|                                                                                                    | 6. คลิก <u>R</u> ผลรายการ                                                                                                    |
|----------------------------------------------------------------------------------------------------|----------------------------------------------------------------------------------------------------|
| 😑 prgSubmit                                                                                                    |                                                                                                    |
| ทำรายการลงพะเบียน- พิเศษ 🔍 🗖                                                                                       | งมพ์ทันที 🗏 ใช้ FORM เปล่าเสมอ <u> R</u> ผลิรายการ <u>P</u> ทำรายการ <u>V</u> ตรวจสอบ                                          |
| <ul> <li>ราสินศ. ธรรรรราช</li> <li>ปริญญาตรี</li> <li>หำการลงทะเบียนแล้ว ( ลงปกติ</li> </ul>                       | ชั้นปีที่ : 3 ภาคการศึกษา 2557 [2<br>10200 : สำนักวิชาเทคโนโลยีสังคม<br>โดย:PENJUN->B2-61-F7-10:07 20/11/57 □ทาการเสมอนนศ.<br> |
| D ทำรายการ K ยกเล็กเงิลนไข Eril&ล่าย ตารางสอบ<br>ข้ามรากัส Er<br>4001: สงทระเบียนมากกว่าเกณฑ์<br>*<br>5. เล็ก<br>* | อกรายการรายการควบคุม ใช้ได้กรณ์พิเศษเท่านั้น                                                                                   |
| ระเบยน: 🖬 🕴 โลาก 1 🕨 🍽 🌬 🌾 ใม่มีตัวกรอง (ต่นหา                                                                     |                                                                                                    |

จะปรากฎหน้าจอดังรูป แสดงรายวิชาที่เจ้าหน้าที่ลงทะเบียนเพิ่ม และจำนวนหน่วยกิตที่ลงทะเบียนเรียน เกินกว่าหน่วยกิตที่กำหนด ซึ่งตามข้อบังคับๆ ว่าด้วยการศึกษาขั้นปริญญาตรี พ.ศ. 2546 ข้อ 12.5 หน่วยกิต ใน แต่ละภาคการศึกษาต้องไม่น้อยกว่า 9 หน่วยกิต แต่ไม่เกิน 22 หน่วยกิต

| = prgENROLL                                                                                                    |                                                                                                    |                                                                                                    | ZZ 🗆                                                                                               |
|----------------------------------------------------------------------------------------------------|----------------------------------------------------------------------------------------------------|----------------------------------------------------------------------------------------------------|----------------------------------------------------------------------------------------------------|
| ทำรายการถงทะเปียน- ทั                                                                                                    | 1.9PEr                                                                                                    | 15575107 <u>S</u> รหัสนศ. <mark>B5575107</mark> ปี                                                                                                    | ไการศึกษา 2557 ภาค 2                                                                               |
| รายวิชาที่ลงทะเบียน                                                                                                    |                                                                                                    | ธัญญา ฉายจรุง                                                                                                    | F สถานะทางการเงิน                                                                                  |
| รายวิชา ชื่อวิชา<br>203414 - 1 BUSINESS JAPANESE I<br>202212 - 1 MAN AND CULTURE<br>215302 - 1 LEADERSHIP DEVELOPMENT<br>215353 - 1 WAREHOUSE AND DISTRIBUT<br>215356 - 1 INTERNATIONAL LOGISTICS<br>215305 - 1 SERVICE OPERATIONS<br>215402 - 1 INDEPENDENT STUDIES<br>215386 - 1 INVESTMENT ANALYSIS                                                                            | nậu         CR         ιлэн         ระบบ         สถานะ           1         3         GD         W           1         3         GD         W           2         2         GD         W           1         3         GD         W           1         3         GD         W           1         3         GD         W           1         3         GD         W           1         3         GD         W           1         3         GD         W           1         3         GD         W           1         3         GD         W           1         3         GD         W           1         3         GD         W | ี่ กำลังศึกษา<br>มีหนี้ต้องขำระ<br>รวมหน่วยกิด 23 หน่วย 8.วิชา<br>จำกัดหน่วยกิด 23 ถึง 9<br>หมายเหตุ<br>T= S:โดยนศ.,R:โดยเจ้าหน้าที่,A:โดย อ. ที่ปรึกษา, F<br>S=N:ลงปกติ. L:ลงสาย.A:ลงเพิ่มลดบไล้ยน. W:ถอนไ | ♥ Preview ♥ ทิมพ์ใบลงทะเบียน ๑ ทิมพ์ใบรับกั่วไป ๑ ทิมพ์ใบรับ-CARD ▲ ทิมพ์ใบรับ-STA ▲ ทิมท์ใบรับราม |
| E ประวัติรายการ ( เลือกรายการ Spacebar เท                                                                                                    | ไอพิมพ์ )                                                                                                    | ประวัติรายการย่อย                                                                                                    |                                                                                                    |
| vī         T         S         W         Uī         Int           1         S         N         Y         31/10/08:33         B5575107           2         S         A         Y         03/11/16:13         B5575107           3         S         A         Y         04/11/17:08         B5575107           4         R         A         Y         20/11/10:07         PENDUN | จาก ทีมห์เมือ<br>223.204.248.91<br>49.229.194.32<br>49.229.216.178<br>82-61-F7                                                                                                    | R         ระสาชายา         ช้อวิชา         กเ           เพิ่ม         215402 - 1         INDEPENDENT STUDIES         1                                                                                      | ຊັນ CR ຈະນນ ຄະເຈ<br>3 GD 1500                                                                      |

|                             | วิธีการปฏิบัติงาน : การลงทะเบียนเรียนโดยเจ้าหน้าที่ผ่านทาง<br>Back Office |                     |  |  |
|-----------------------------|---------------------------------------------------------------------------|---------------------|--|--|
| ศนย์บริการการศึกษา          | รหัสเอกสาร : WI-CES-3-06                                                  | แก้ไขครั้งที่ : 07  |  |  |
| มหาวิทยาลัยเทคโนโลยีสุรนารี | วันที่บังคับใช้ : 4/11/ 2563                                              | หน้าที่ : 15 จาก 22 |  |  |

การบันทึกจำนวนหน่วยกิตในระบบทะเบียนๆ กรณีนักศึกษาลงทะเบียนเรียนเกินกว่าหน่วยกิตที่กำหนด จะต้องนำจำนวนหน่วยกิตทั้งหมดที่ลงทะเบียนเรียนในภาคการศึกษานั้นไปบันทึกข้อมูลก่อน เพื่อให้นักศึกษา สามารถเปลี่ยนกลุ่ม หรือเปลี่ยนวิชาผ่านทาง Internet ได้ด้วยตนเอง ซึ่งสามารถบันทึกได้ 2 วิธี ดังนี้

วิธีที่ 1 โดยเข้าไปที่ระบบลงทะเบียน ==> เลือกเมนู ระเบียนนักศึกษา ==> เลือก ข้อ 6 บันทึกสถานะ นักศึกษารายภาค พิมพ์รหัสนักศึกษา คลิกภาคการศึกษาที่ต้องการบันทึก ที่ CR : MAX บันทึกจำนวนหน่วยกิต บันทึกประวัติ Q : ลงทะเบียน วันทำรายการ หรือ

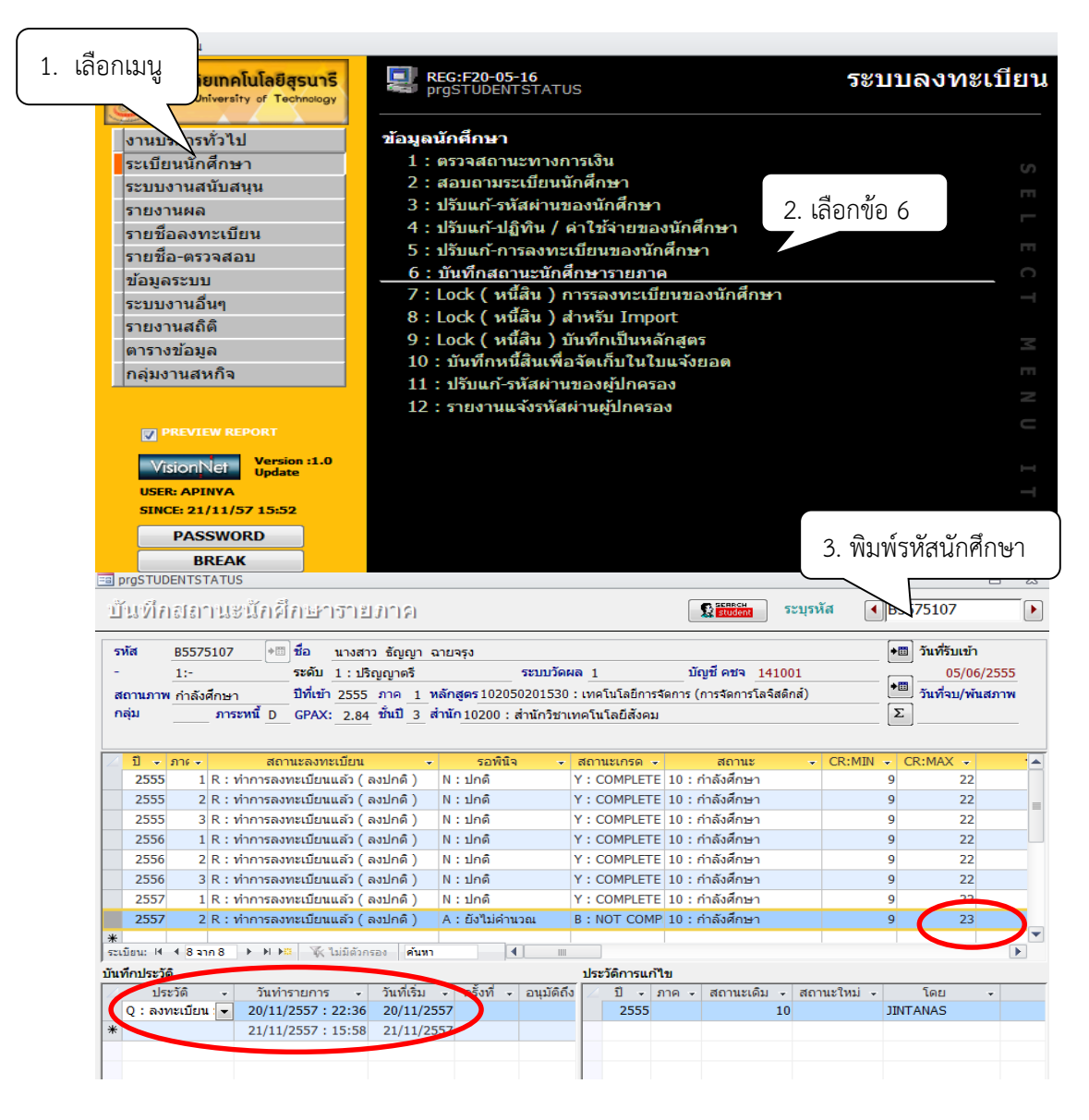

|  |                                                    | วิธีการปฏิบัติงาน : การลงทะเบียนเรียนโดยเจ้าหน้าที่ผ่านทาง<br>Back Office |                     |  |
|--|----------------------------------------------------|---------------------------------------------------------------------------|---------------------|--|
|  | ศูนย์บริการการศึกษา<br>มหาวิทยาลัยเทคโนโลยีสุรนารี | รหัสเอกสาร : WI-CES-3-06                                                  | แก้ไขครั้งที่ : 07  |  |
|  |                                                    | วันที่บังคับใช้ : 4/11/ 2563                                              | หน้าที่ : 16 จาก 22 |  |

วิธีที่ 2 โดยเข้าไปที่ระบบฐานข้อมูลหลัก ==> เลือกเมนู ระเบียนนักศึกษา ==> เลือก ข้อ 9 บันทึก สถานะ นักศึกษารายภาค พิมพ์รหัสนักศึกษา คลิกภาคการศึกษาที่ต้องการบันทึก ที่ CR : MAX บันทึกจำนวน หน่วยกิต บันทึกประวัติ Q : ลงทะเบียน วันทำรายการ

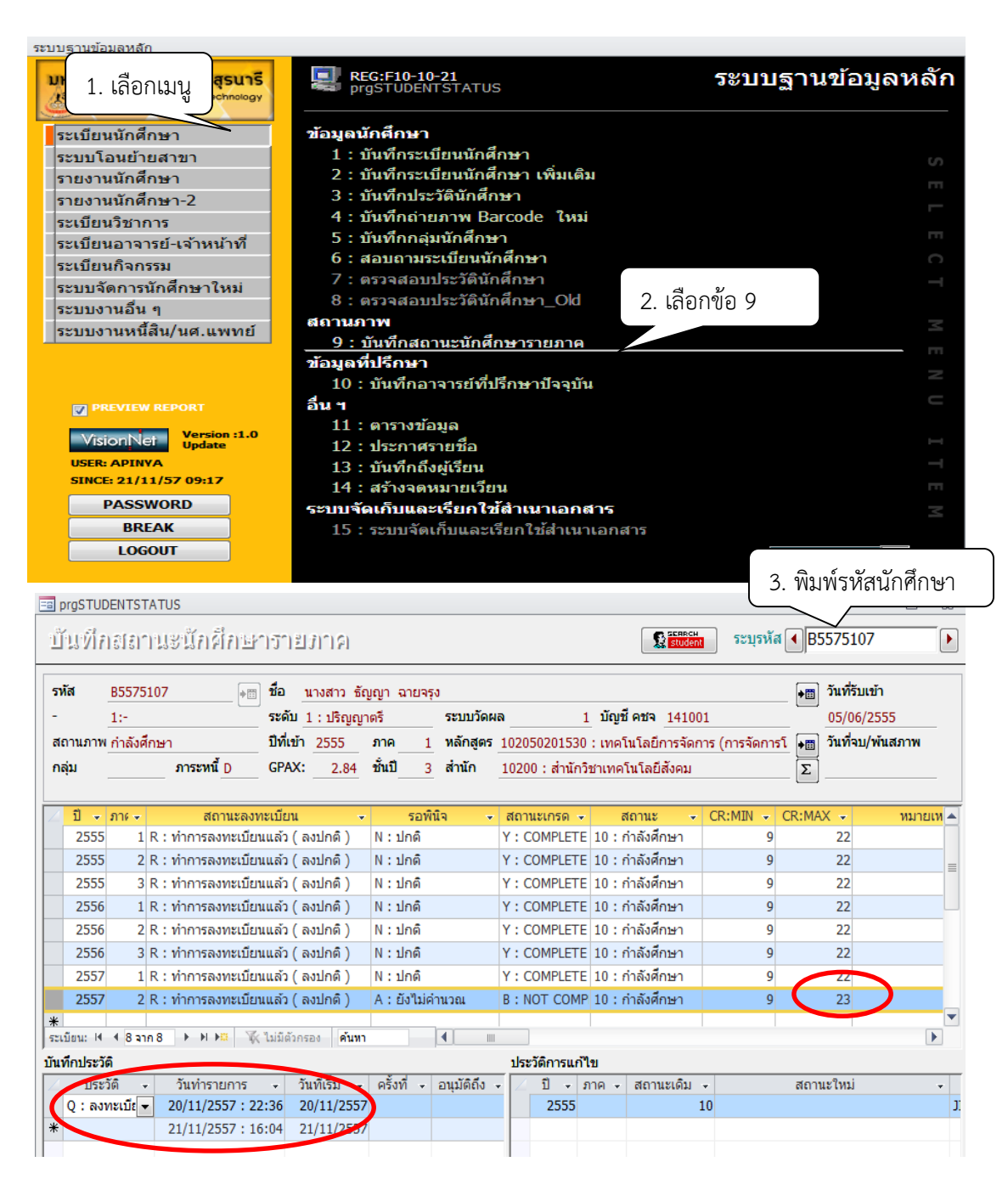

|  |                                                                                                    | วิธีการปฏิบัติงาน : การลงทะเบียนเรียนโดยเจ้าหน้าที่ผ่านทาง |                     |  |
|--|----------------------------------------------------------------------------------------------------|------------------------------------------------------------|---------------------|--|
|  | The State And State And State | Back Office                                                |                     |  |
|  | ศนย์บริการการศึกษา                                                                                                    | รหัสเอกสาร : WI-CES-3-06                                   | แก้ไขครั้งที่ : 07  |  |
|  |                                                                                                    | วันที่บังคับใช้ : 4/11/ 2563                               | หน้าที่ : 17 จาก 22 |  |

การตรวจสอบรายชื่อนักศึกษาที่ยังไม่ได้ยื่นคำร้องขอลงทะเบียนเรียนเกิน/ต่ำกว่าหน่วยกิตที่กำหนด โดย เข้าไปที่ ระบบลงทะเบียน ==> เลือกเมนู รายชื่อ-ตรวจสอบ ==> เลือก ข้อ 14 นักศึกษาที่ลงทะเบียนน้อยกว่า หรือมากกว่าที่กำหนด

| ระบบลงทะเบียน                                                            |                                                                         |             |
|--------------------------------------------------------------------------|-------------------------------------------------------------------------|-------------|
| <b>มหาวิทยาลัยเทคโนโลยีสุรนารี</b><br>Suranaree University of Technology | REG:R20-14-85<br>repCreditAttempMaxMin                                  | <u>ี</u> ยน |
| งานบริการทั่วไป                                                          | รายชื่อไม่ลงทะเบียน/ไม่ยืนยัน                                           |             |
| ระเบียนนักศึกษา                                                          | 1 : รายชื่อนักศึกษาที่ยังไม่มาทำการลงทะเบียนทุกประเภท                   |             |
|                                                                          | 2 : รายชื่อนักศึกษาที่มีหน่วยกิตลงทะเบียน=0                             |             |
| 1. เลือกเมน                                                              | 3 : รายการที่ยังไม่ได้ทำการยืนยันการลงทะเบียนจากนักศึกษา                |             |
|                                                                          | รายชื่อค้างชำระ/หนี้สิน                                                 |             |
| รายชื่อ-ตรวจสอบ                                                          | 4 : รายชื่อนักศึกษาค้างชำระ แยกระดับ                                    |             |
| ข้อมูลระบบ                                                               | 5 : รายชื่อนักศึกษาด้างช่าระ แยกประเภทการลงทะเบียน                      |             |
| ระบบงานอื่นๆ                                                             | 6 : รายชื่อนักศึกษาที่ได้รับคืนเงิน                                     |             |
| รายงานสถิติ                                                              | 7 : รายชื่อนักศึกษา Lock (หนี้สิน) ระบุสังกัดผู้บันทึก                  |             |
| ตารางข้อมูล                                                              | 8 : รายชื่อนักศึกษา Lock (หนี้สิน) ระบุสังกัดนักศึกษา                   |             |
| กลุ่มหวามสมกิจ                                                           | 9 : รายชื่อนักศึกษาที่ถูกบันทึกหนี้สินเพื่อจัดเก็บในใบแจ้งยอด           | m           |
| แต่หวาหตุพบง                                                             | รายชื่อผิดเงื่อนไข/หน่วยกิตต่ำเกิน                                      |             |
|                                                                          | 10 : รายชื่อนักศึกษาที่ไม่ผ่านเงื่อนไขรายวิชาบังคับก่อนหรื              |             |
| PREVIEW REPORT                                                           | 11 : รายชื่อนักศึกษาที่ไม่ผ่านเงื่อนไขรายวิชาบังคับก่อนตา 2. เดิอกขอ 14 |             |
| VA . N. Version :1.0                                                     | 12 : รายชื่อนักศึกษาที่ลงทะเบียนรายวิชาที่มีเงื่อนไขเฉพา                |             |
| VISIONINET                                                               | 13 : ตรวจสอบหน่วยกิตการลงทะเบียน                                        |             |
| USER: APINYA                                                             | <u>14 : นักศึกษาที่ลงทะเบียนน้อยกว่าหรือมากกว่าที่กำหนด</u>             |             |
| SINCE: 21/11/3/ 13:32                                                    | 15 : รายชื่อนักศึกษาที่ขอผ่อนผันการชำระเงิน                             |             |
| PASSWORD                                                                 | 16 : รายชื่อนักศึกษาที่ลงทะเบียนซ่ำไม่ผ่านเงื่อนไข                      |             |
| BREAK                                                                    |                                                                         |             |
| TIOCOLIT                                                                 |                                                                         |             |

จะปรากฎหน้าจอดังรูป เลือก หน่วยกิต : มากกว่าที่กำหนด ==> ระดับ : ปริญญาตรี==> เลือก สำนัก วิชา ==> ปีการศึกษา ภาคที่ ==> ชั้นปีน้อยกว่า : 4 ==> สถานะจาก 10: กำลังศึกษา สถานะถึง 10 : กำลัง ศึกษา คลิก Process

| 🚎 นักศึกษาที่ลงทะเบียนน้อยกว่าหรือมากกว่าที่กำหนด 👝 🖾 |                                 |        |   |
|-------------------------------------------------------|---------------------------------|--------|---|
| กรุณาเอือกเชื่อนไข                                    |                                 |        |   |
| หน่วยกิต                                              | มากกว่าที่กำหนด                 |        | - |
| -                                                     | 1:-                             |        | - |
| ระดับ                                                 | 1 : ปริญญาตรี                   |        | - |
| ส่านัก                                                | 10700 : สำนักวิชาวิศวกรรมศาสตร์ |        | - |
| ภาควิชา                                               |                                 |        | - |
| ปีการศึกษา                                            | 2557 ภาคที่ 2 ชั่นปีน้อยกว่า 4  |        |   |
| สถานะจาก                                              | 10 : กำลังศึกษา                 |        | • |
| สถานะถึง                                              | 10 : กำลังศึกษา                 |        | - |
| PREVIEW                                               | repCreditAttempMaxMin           | PROCES | s |

| <u>é</u> |                             | วิธีการปฏิบัติงาน : การลงทะเบียนเรียนโดยเจ้าหน้าที่ผ่านทาง<br>Back Office |                     |  |
|----------|-----------------------------|---------------------------------------------------------------------------|---------------------|--|
|          | ศนย์บริการการศึกษา          | รหัสเอกสาร : WI-CES-3-06                                                  | แก้ไขครั้งที่ : 07  |  |
|          | มหาวิทยาลัยเทคโนโลยีสุรนารี | วันที่บังคับใช้ : 4/11/ 2563                                              | หน้าที่ : 18 จาก 22 |  |

จะปรากฏหน้าจอดังรูป รายงานนักศึกษาที่ลงทะเบียนน้อยกว่าหรือมากกว่าที่กำหนด

|                                 | มหาวิทยา    | ลัยเทคโนโลยีสุรนารี | นักศึกษ       | าที่ลงทะเบีย   | ยนน้อยกว่าเ   | หรือมากกว่าที่กำหนด |
|---------------------------------|-------------|---------------------|---------------|----------------|---------------|---------------------|
| 9                               | 🌶 ระบบลงทะเ | บียน                |               |                |               | ปีการศึกษา 2557/2   |
| 10700 : สำนักวิชาวิศวกรรมศาสตร์ |             |                     |               |                | 1 : ปริญญาตรี |                     |
| 10710 : วิศวกรรมพอลิเมอร์       |             |                     |               |                |               |                     |
| ġ                               | รหัส        | ชื่อ-สกุด           | หน่วยกิตตาสุด | หน่วยกิตสูงสุด | หน่วยกิตที่ลง | หมายเหตุ            |
| 1                               | B5529049    | นายอนุพงศ์ บุญมี    | 9             | 22             | 23            |                     |

หลังจากเจ้าหน้าที่ดำเนินการลงทะเบียนเพิ่ม-ลด-ถอนรายวิชา หรือเปลี่ยนกลุ่ม จะแจ้งให้นักศึกษา ตรวจสอบผลการลงทะเบียนเรียนว่าถูกต้องหรือไม่ หากพบข้อผิดพลาดให้แจ้งเจ้าหน้าที่ทันที

#### 3. ข้อควรระวัง

3.1 การขยายจำนวนรับ ให้ดำเนินการสำรองที่นั่งก่อนแล้วจึงขยายจำนวนรับ เพราะถ้าขยายจำนวนรับก่อน บางครั้งจะมีนักศึกษาที่ต้องการลงทะเบียนเรียนในรายวิชานั้นแทรกมาลงทะเบียนทันทีก่อนได้รับอนุญาตจาก อาจารย์ผู้สอน และการขยายจำนวนจะต้องเท่ากับจำนวนที่สำรองชื่อไว้

3.2 การสำรองที่นั่ง ควรตรวจดูรหัสนักศึกษากับ ชื่อ-นามสกุล หรือ กลุ่มที่สำรองที่นั่งว่าถูกต้องตรงกันหรือไม่ เพราะบางครั้งนักศึกษาเขียนรหัสนักศึกษาไม่ถูกต้อง หรือสำรองที่นั่งผิดกลุ่ม

3.3 การลงทะเบียนเพิ่ม-ลด-ถอนรายวิชา ควรตรวจสอบรหัสวิชา และชื่อวิชาว่าเป็นรายวิชาเดียวกันหรือไม่ เพราะอาจจะการลงทะเบียนเพิ่ม-ลด-ถอน ผิดรายวิชา

3.4 การลงทะเบียนเพิ่มรายวิชาเป็นชุด หากพบว่ามีนักศึกษา 1 รายไม่ผ่านเงื่อนไข ให้ลดจำนวนที่นั่งที่เมนู ตารางสอน-สอบปัจจุบัน กำหนดรายวิชาที่เปิดสอนก่อน แล้วจึงลบชื่อนักศึกษาออกก่อนดำเนินการลงทะเบียน

|                                                  | วิธีการปฏิบัติงาน : การลงทะเบียน<br>Back Office | เรียนโดยเจ้าหน้าที่ผ่านทาง |
|--------------------------------------------------|-------------------------------------------------|----------------------------|
| ศบย์เเริการการศึกษา                              | รหัสเอกสาร : WI-CES-3-06                        | แก้ไขครั้งที่ : 07         |
| , และบริหารสารสาร<br>มหาวิทยาลัยเทคโนโลยีสุรนารี | วันที่บังคับใช้ : 4/11/ 2563                    | หน้าที่ : 19 จาก 22        |

การตรวจสอบรายการนักศึกษายื่นคำร้องขอลงทะเบียนเพิ่ม เปลี่ยนกลุ่ม ลงเกินหน่วยกิตที่กำหนด ถอนรายวิชา ออนไลน์

- 1. เข้าสู่ระบบลงทะเบียน เลือกเมนูงานบริการทั่วไป
- 2. เลือก ข้อ 15 ตรวจสอบรายการ ตามรายวิชา

ข้อ 16 ตรวจสอบรายการ ตามนักศึกษา พิมพ์รหัสนักศึกษา

- 4. ระบุปี/ภาคการศึกษา เช่น 2563 1
- 5. เลือก ACTION 1 : เพิ่มรายวิชา , 2 : ถอนรายวิชา และ 3 : เปลี่ยนกลุ่ม
- 6. เลือกผลการอนุมัติ

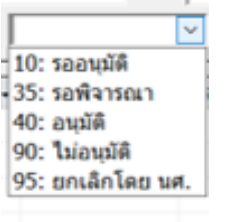

| ระบบลงทะเบียน                                                                                                    |                                                                                                    |         |  |
|----------------------------------------------------------------------------------------------------|----------------------------------------------------------------------------------------------------|---------|--|
| 1. เลือกเมนู <sup>เกร</sup> ี                                                                                                    | 📳 REG:F20-01-31 ระบบลงทะเบีย<br>prgsUBMITITEMPROCESS                                                                                                    | ยน      |  |
| งานบริการทั่วไป<br>ระเบียนนักศึกษา<br>ระบบงานสนับสนุน<br>รายงานผล<br>รายชื่อลงทะเบียน<br>รายชื่อ-ตรวจสอบ<br>ข้อมูลระบบ<br>ระบบงานอื่นๆ<br>รายงานอิ๊ต | <ul> <li>บริการ         <ol> <li>รับ/ดรวจ ใบลงทะเบียน</li> <li>ทำรายการลงทะเบียน-พิเศษ</li> <li>งทะเบียนเป็นชุดสำหรับ นศ. ปี 1</li> <li>ลงทะเบียนเงิ้มชุดสำหรับ นศ. ปี 1</li> <li>ลงทะเบียนรักษาสภาพ-ลาพัก-คืนสภาพ</li> <li>แก้ไขแบบการศึกษา-วิชาเรียนแทน</li> <li>ยกเลิกรายการลงทะเบียน</li> <li>ยกเลิกรายการลงทะเบียน</li> <li>เป็นชุด</li> <li>คอมรายการลงทะเบียน เป็นชุด</li> <li>เป้นทีกพันสภาพนักศึกษา (ลบหนี้ที่ค้าง)</li> </ol></li></ul> |         |  |
| ตารางขอมูล<br>กลุ่มงานสหกิจศึกษา<br>กลุ่มงานเตรียมสหกิจศึกษา<br>เมนูเฉพาะกิจ                                                                         | 10 : บันทึกนักศึกษาลาออก (ไม่ลบหนี้)<br>11 : บันทึกพันสภาพนักศึกษา (ลบหนี้ที่ค้าง) เป็นชุด<br>12 : บันทึกนักศึกษาลาออก (ไม่ลบหนี้) เป็นชุด<br>13 : บันทึกวิชาลงทะเบียนเพิ่ม-เวลาสอา                                                                                                    | I E N U |  |
| PREVIEW REPORT                                                                                                    | 14 : ข้อมูลการสอบซ้ำซ้อนและบันทึกข้ะ 2. เลือกข้อ 15 หรือ 16<br>ของทะเบียนเพิ่ม เปลี่ยนกลุ่ม(กรณ์กเ                                                                                                    | тте     |  |
| VisionNet<br>USER: PENUM<br>SINCE: 03/11/63 09:27<br>PASSWORD                                                                                        | 15 : ตรวจสอบรายการ ตามรายวชา<br>16 : ตรวจสอบรายการ ตามนักศึกษา<br>17 : ตรวจสอบระบบแจ้งเดือน E-mail<br>18 : รายงานแสดงรายวิชา และชื่ออาจารย์ผู้สอน                                                                                                    |         |  |
| BREAK                                                                                                    | Enter number                                                                                                    |         |  |

| Â                           | วิธีการปฏิบัติงาน : การลงทะเบียนเรียนโดยเจ้าหน้าที่ผ่านทาง |                     |  |  |
|-----------------------------|------------------------------------------------------------|---------------------|--|--|
| ۹                           | Back Office                                                |                     |  |  |
| ศนย์บริการการศึกษา          | รหัสเอกสาร : WI-CES-3-06                                   | แก้ไขครั้งที่ : 07  |  |  |
| มหาวิทยาลัยเทคโนโลยีสุรนารี | วันที่บังคับใช้ : 4/11/ 2563                               | หน้าที่ : 20 จาก 22 |  |  |

# หน้าจอ ตรวจสอบรายวิชาตามรายวิชา

|                                                                                                    | 3. ระบุปีภาคการศึกษา<br>ศึกษา [2563] ภาคที่ [2] ACTION:                                                                  | ี่⊐ ⊠<br>วันที่ทำรายการจาก <mark>ถึง</mark><br>✓ ผลอนุมัติ ✓ <mark>ดรวจสอบ</mark>                                            |
|----------------------------------------------------------------------------------------------------|----------------------------------------------------------------------------------------------------|----------------------------------------------------------------------------------------------------|
| รหัสนศ ชื่อ - ACTION                                                                                                    | 1 : เพิ่ม:<br>รหัสวิชา - กลุ่มเรียน - 2 : ตอน<br>3 : เปลี่<br>4. ได้                                                     | รายวิชา<br>รายวิชา<br>อุขกลุ่ม<br>ลือก ACTION                                                                                |
|                                                                                                    |                                                                                                    | 6. กดตรวจสอบ                                                                                                    |
| ตรวจสอบรายการ ตามรายวิชา                                                                                                    |                                                                                                    | วันที่ทำรายการจาก ถึง                                                                                                    |
| <u>C</u> รายวิชา กลุ่ม ปีก                                                                                                    | ารศึกษา 2563 ภาคที่ 2 ACTION:                                                                                            | ั ผลอนุมัติ 🦕 🥵 🥵                                                                                                    |
| รพัสนศ ชื่อ - ACTION                                                                                                    | <ul> <li>รหัสวิชา</li> <li>กลุ่มเรียน - ลง</li> </ul>                                                                    | 10: รออนมัติ<br>- วันเวลาที่สร้างรายการ - 35: รอพิจารณา ชะเภทการทำรายก<br>40: อนุมัติ<br>90: ใน่อนุมัติ<br>95: ยกเลิกโดย นศ. |
|                                                                                                    |                                                                                                    | 5. เลือกผลการอนุมัติ                                                                                                    |
| หบ้าจอตรวจสะ                                                                                                    | บรายการ ตาบบักศึกษา                                                                                                    |                                                                                                    |
|                                                                                                    |                                                                                                    | 1. พิมพ์รหัสนักศึกษา                                                                                                    |
| อราจอ่อบรายการ ตามนึกศึกษา                                                                                                    |                                                                                                    | รหัสนศ.<br>ปีการศึกษา [2563 ภาค  2                                                                                           |
|                                                                                                    |                                                                                                    | 2. ระบุปีภาคการศึกษา                                                                                                    |
| ์ SEQ - ทำการ - กลุ่มเรียน - รหัส                                                                                                    | รัชา - ประเภทการทำรายการ                                                                                                 | <ul> <li>อ.ที่ปรึกษาอนุมัติ - อ.ผู้สอนอนุมัติ -</li> </ul>                                                                   |
|                                                                                                    |                                                                                                    |                                                                                                    |
|                                                                                                    |                                                                                                    |                                                                                                    |
| רבייניניניניניניניניניניניניניניניניניני                                                                                                    |                                                                                                    | มีการศึกษา 2563 ภาค 1                                                                                                    |
| รหัส B6331986 +™ ชื่อ นาย ฐาปกร ข้างพาลี<br>- 1:- ระดับ 1 : ปริญญาตรี<br>สถานภาพ กำลังศึกษา ปีที่เข้า 2563 ภาค 1 หลักสูตร<br>กลุ่ม ภาระหนี่ № GPAX: 0,00 ชั้นปี 1 สำนัก107 | ระบบวัดผล <u>1</u> บัญชี คชจ <u>158</u><br>07000001000 : ยังไม่สังกัดสาขา-วิศวกรรมศาสตร์<br>20 : สำนักวิชาวิศวกรรมศาสตร์ | <ul> <li></li></ul>                                                                                                    |
| SEQ         ทำการ         กลุ่มเรียน         รหัส           1 : เพิ่มรายวิชา         6 525101:1: ENGIN                                                                     | ข่า - ประเภทการทำรายการ<br>ERING GRAPHICS AYN:ที่นั่งเด็ม                                                                | <ul> <li>อ.ที่ปรึกษาอนุมัติ -</li> <li>อ.ผู้สอนอนุมัติ -</li> <li>40: อนุมัติ</li> </ul>                                     |
|                                                                                                    |                                                                                                    |                                                                                                    |

|  |                                                                  | วิธีการปฏิบัติงาน : การลงทะเบียนเรียนโดยเจ้าหน้าที่ผ่านทาง<br>Back Office |                     |  |
|--|------------------------------------------------------------------|---------------------------------------------------------------------------|---------------------|--|
|  | ศนย์บริการการศึกษา                                               | รหัสเอกสาร : WI-CES-3-06                                                  | แก้ไขครั้งที่ : 07  |  |
|  | ู แบบ มหาวิทยาลัยเทคโนโลยีสุรนารี<br>มหาวิทยาลัยเทคโนโลยีสุรนารี | วันที่บังคับใช้ : 4/11/ 2563                                              | หน้าที่ : 21 จาก 22 |  |

# 4. แบบสอบทานการปฏิบัติงาน (Check list)

| การดำเนินการ                                                         |  | ปฏิบัติ    |          |
|----------------------------------------------------------------------|--|------------|----------|
|                                                                      |  | ไม่ปฏิบัติ | หมายเหตุ |
| 1. ตรวจสอบคำร้องที่นักศึกษานำมายื่นผ่านผู้พิจารณาอนุมัติแล้ว ดังนี้  |  |            |          |
| ท.1 ขอลงทะเบียนเพิ่ม/เปลี่ยนกลุ่ม กรณีกลุ่มเต็ม ลดรายวิชา : อ.ผู้สอน |  |            |          |
| ท.8 ถอนรายวิชา : อ.ที่ปรึกษา 🗲 อ.ผู้สอน                              |  |            |          |
| ท.16 ขอลงทะเบียนเกินกว่าหน่วยกิตที่กำหนด :                           |  |            |          |
| อ.ที่ปรึกษา 🇲 หัวหน้าสาขา                                            |  |            |          |
| 2. ตรวจสอบรหัส-ชื่อนักศึกษา รหัส ชื่อรายวิชา กลุ่มเรียน ที่นักศึกษา  |  |            |          |
| ต้องการเพิ่มรายวิชา/เปลี่ยนกลุ่ม /ถอนรายวิชา                         |  |            |          |
| 3. บันทึกข้อมูลในระบบทะเบียนๆ                                        |  |            |          |
| 4. แจ้งนักศึกษาตรวจสอบผลการลงทะเบียน /เปลี่ยนกลุ่ม/ถอนรายวิชา        |  |            |          |
| 5. ตรวจสอบการบันทึกข้อมูล                                            |  |            |          |

Controlled Document – CES

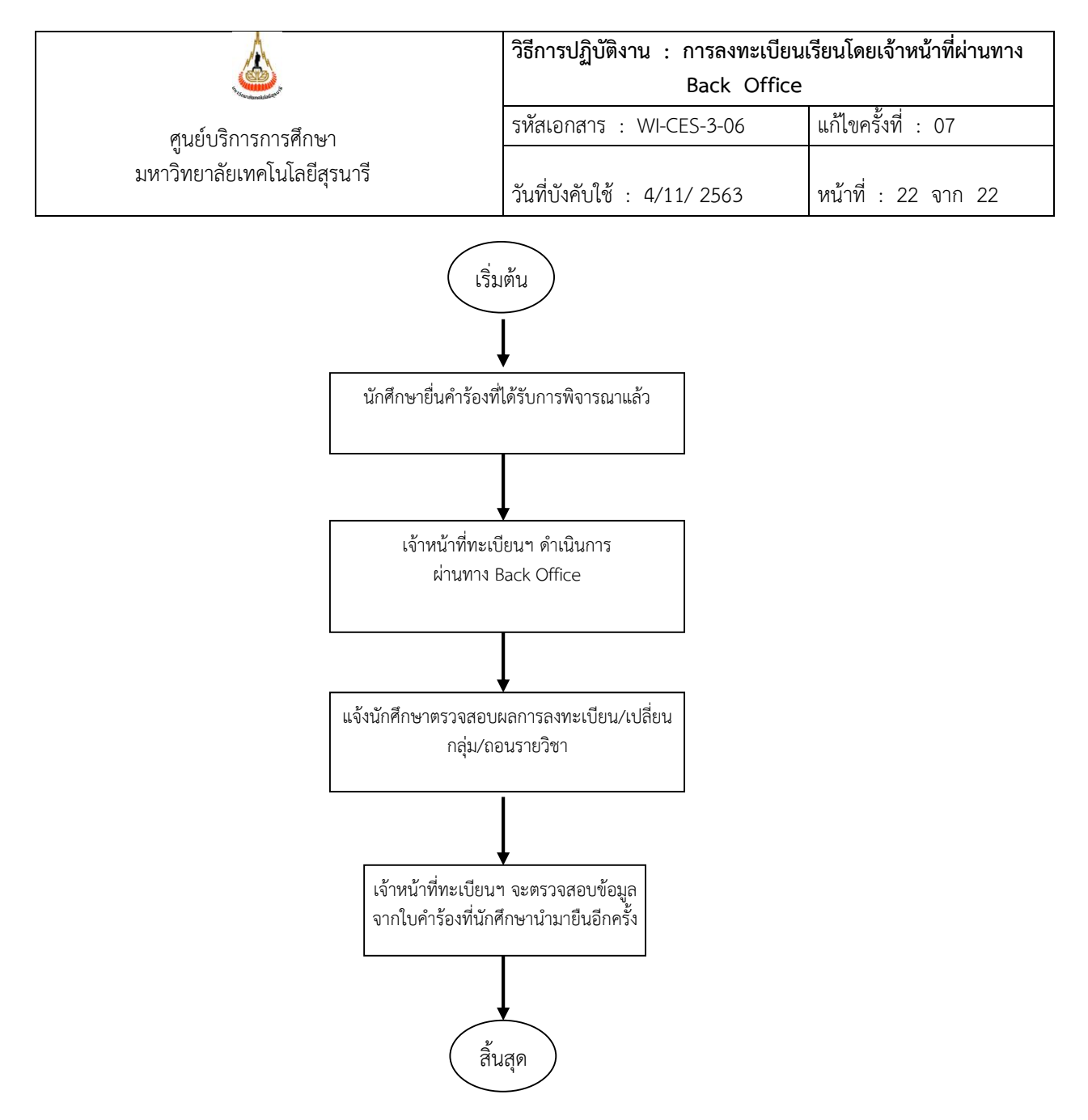